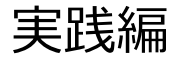

# 解析例3

CASと各種データベースを使用して 疾患関連性を調べたGainの例

# Webinarの構成

#### イントロダクション

- マイクロアレイ染色体検査(CMA)検査 超入門
- BEDファイル形式データの取扱い
- マイクロアレイ染色体検査の結果解釈の補助ソフトウェアツール(CAS)の使用方法
- マイクロアレイ (CMA) 検査の結果解釈に必要なデータベースの使用方法

#### • 実践編

- 解析例1:CASを使用して疾患関連性を調べたLossの例
- 解析例 2: CASと各種データベースを使用して疾患関連性を調べたLossの例
- 解析例3:CASと各種データベースを使用して疾患関連性を調べたGainの例
- 解析例4:疾患関連性領域近傍にあるBenignのLossの例
- Advanced編
  - データベース「UCSC」使用方法
  - 解析例 5: UCSCを用いて、Uncertain Significance と推定される例
  - インプリンティング疾患の解釈について

### 免責事項

- 実際の診断に際しては、個々の臨床所見と検査報告書並びにデータベース・ソフトウェアの検索結果を相互的に検討し判断を行ってください。
- 本セミナーで紹介するデータベース・ソフトウェアの使用法の正確性、妥当性について、演者、演者所属組織、本コンソーシアム関係者は一切の責任を負いません。
- 本セミナーで紹介する各例はあくまでもデータベースの使用例を提示するために 疑似的に作成された例であり、実際の臨床情報並びに検査結果に基づいた例 ではありません。
- 各データベース・ソフトウェアの使用について、そのデータの正確性、臨床的妥当 性は保証されておらず、各データベース・ソフトウェアの作成者・管理者・研究班 は提示される結果について一切の法的責任を負っておりません。

# 解析例 #3

#### chr17: 16782546-20219464(ゲイン)

ゲイン/ロス領域表 Gain/Loss Intervals Table

| 染色体<br>Chr | 最小始点-終点(bp)<br>最大始点-終点(bp)<br>Min Start-Stop(bp)<br>Max Start-Stop(bp) | 最小サイズ(kb)<br>最大サイズ(kb)<br>Min Size(kb)<br>Max Size(kb) | 最小サイトバンド<br>最大サイトバンド<br>Min Cytoband<br>Max Cytoband | ゲイン/ロス<br>Gain/Loss |
|------------|------------------------------------------------------------------------|--------------------------------------------------------|------------------------------------------------------|---------------------|
| chr17      | 16782546-20219464<br>16720931-20293978                                 | 3,436.918<br>3,573.047                                 | p11.2<br>p11.2                                       | 0.585               |

解析フロー:下記サイトを使用して検索します。

1. CASによる解析

2. ClinGen Dosage Sensitivity

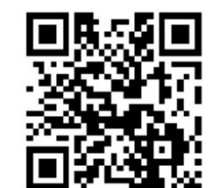

# 解析に有用なURL

マイクロアレイ染色体検査の結果解釈の補助ソフトウェアツール https://cmg.med.keio.ac.jp/arraryclassified/

ClinGen

https://www.clinicalgenome.org/

# CASによる解析

■「先天性異常症候群の診断補助システム」フォルダの中にある CongenitalAnomalySyndromeDAS.exeを起動します。

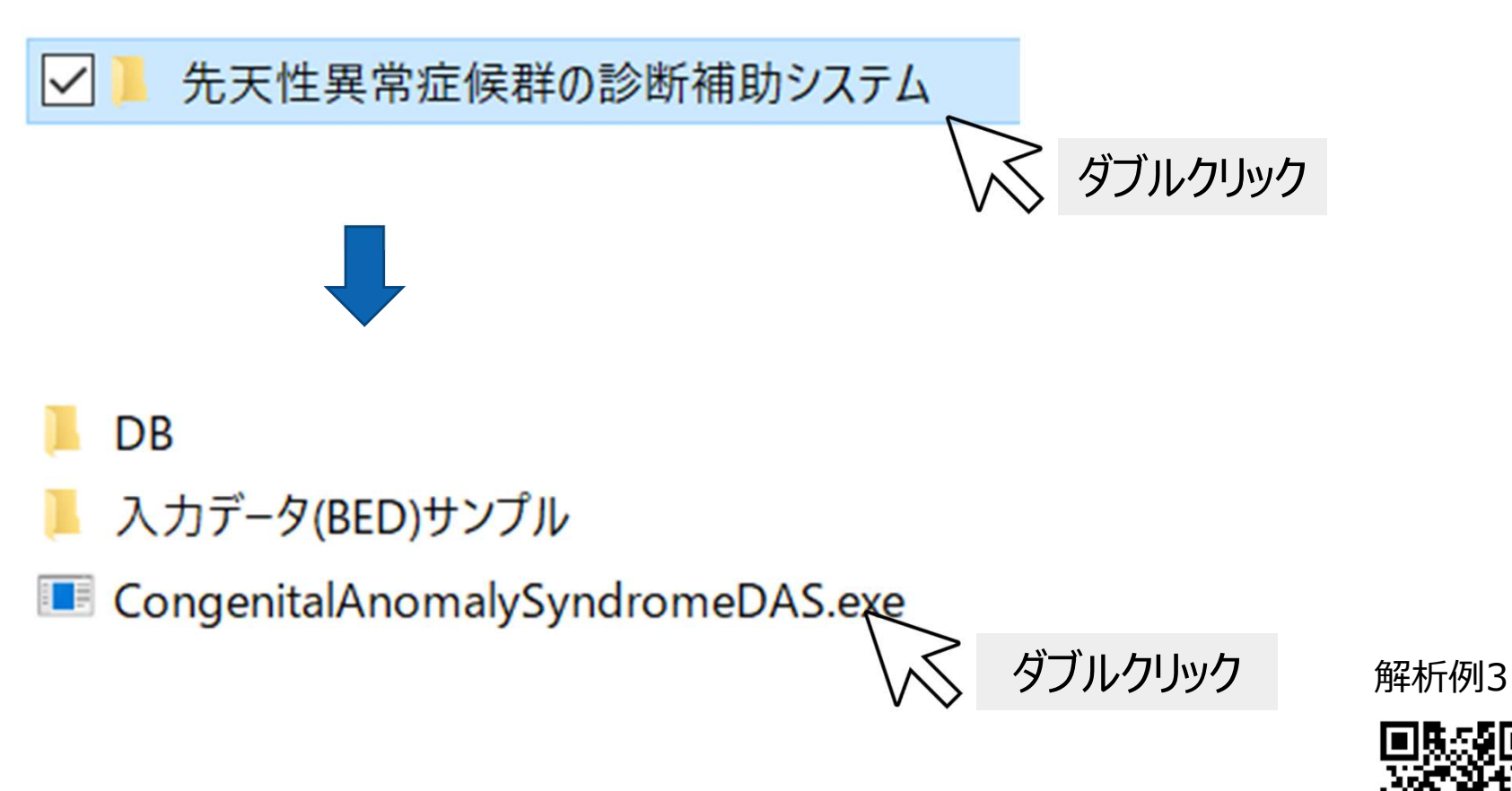

### CASによる解析(読み込み①)

#### ■ 報告書に印字される二次元バーコードをスキャンします。

| ファイル (F) QRコード読込 (I) ヘルプ (H                       | ))                                                 |             |                |
|---------------------------------------------------|----------------------------------------------------|-------------|----------------|
| BED ファイル (1ファイル) をドラックスドロッ                        | <b>-</b> ?                                         |             |                |
| もしくは BED 形式のデータをユビーシャ<br>※ Gain/Lossの記載のないものけLoss | クリック 化ます!                                          |             |                |
|                                                   |                                                    |             |                |
| 11日前 11日になし × 人力 ノア1 ル                            |                                                    |             |                |
|                                                   |                                                    |             |                |
| E QRJ-ドムカ                                         | - • ×                                              |             |                |
| לאל <u>ס</u>                                      | Z+pù                                               |             |                |
|                                                   | עע עיע עיע איז איז איז איז איז איז איז איז איז איז |             |                |
|                                                   |                                                    |             |                |
|                                                   | ■ パソコンの                                            | カメラから報告書の二次 | 元バーコードを        |
|                                                   | 読み込みます                                             | t.          |                |
|                                                   |                                                    |             |                |
|                                                   |                                                    |             | 解析例3           |
|                                                   |                                                    |             | <b>6 8</b> -56 |
|                                                   |                                                    |             | 112000 CE      |

# CASによる解析 (読み込み2)

■ BEDファイルをウィンドウ内にドラッグ&ドロップし、検索を開始します。

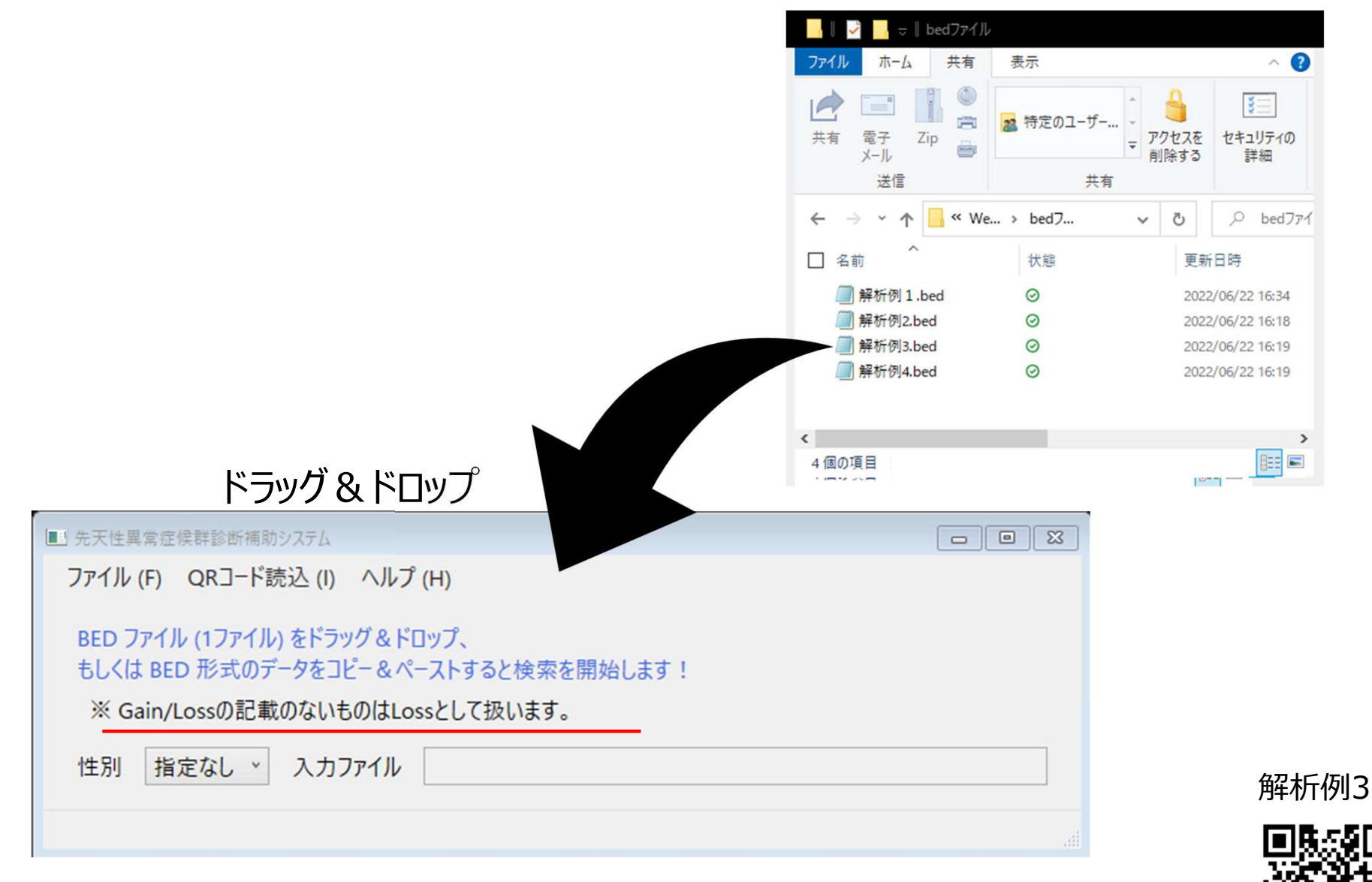

### CASによる解析(読み込み③)

#### ■ BED形式のデータをコピー&ペーストすることでも検索ができます。

| 一個相  | 斤例3.txt- | - メモ帳            | -             |       |                 |     |       | 8 | 3 |
|------|----------|------------------|---------------|-------|-----------------|-----|-------|---|---|
| ファイル | r(E) 編集  | ( <u>E</u> ) 書 5 | t( <u>O</u> ) | 表示(⊻) | ヘルプ( <u>H</u> ) |     |       |   |   |
| 17   | 16782    | 546 2            | 2021          | 9464  | Gain            | •   |       |   | ^ |
|      |          |                  |               |       | $\sim$          | C C | trl ( | С | ~ |

| ■ 先天性異常症候群診断補助システム                                                                                       |        |
|----------------------------------------------------------------------------------------------------|--------|
| ファイル (F) QRコード読込 (I) ヘルプ (H)                                                                             |        |
| BED ファイル (1ファイル) をドラッグ&ドロップ、<br>もしくは BED 形式のデータをコピー&ペーストすると検索を開始します!<br>※ Gain/Lossの記載のないものはLossとして扱います。 |        |
| 性別 指定なし × 入力ファイル                                                                                         |        |
|                                                                                                    | Ctrl V |

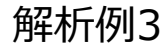

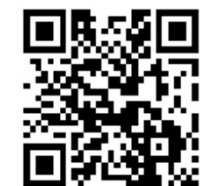

# **CAS**の解析結果

#### Potocki-Lupski syndrome が候補として表示されます。

| ■ 先天性 | 異常症 | <b>定候群検索</b> | 結果         |            |                  |       |                                                           |     |            |            |      | — ī  |
|-------|-----|--------------|------------|------------|------------------|-------|-----------------------------------------------------------|-----|------------|------------|------|------|
| ファイノ  | (F) | データ(         | (D) 表示 (V) |            |                  |       |                                                           |     |            |            |      |      |
| No.   |     | 染色体          | 開始         | 終了         | Decipher browser | 検索結果  | 症候群                                                       | 染色体 | 開始         | 終了         | 遺伝子名 | OMIM |
|       | 1   | 17           | 16,782,546 | 20,219,464 | <u>ブラウザへのリンク</u> | Match | Potocki-Lupski syndrome (17p11.2<br>duplication syndrome) | 17  | 16,773,072 | 20,222,149 |      |      |

# BEDファイルにGainと入れていない場合は、ロスとして扱われてSmith-Magenis Syndromeが表示されます。

#### ■ 先天性異常症候群検索結果

– 0 X

| ファイル (F | ) データ( | D) 表示 (V)  |            |                  |       |                        |     |            |            |        |                                                                        |     |            |                       |
|---------|--------|------------|------------|------------------|-------|------------------------|-----|------------|------------|--------|------------------------------------------------------------------------|-----|------------|-----------------------|
| No.     | 染色体    | 開始         | 終了         | Decipher browser | 検索結果  | 症候群                    | 染色体 | 開始         | 終了         | 遺伝子名   | OMIM                                                                   | 染色体 | 開始         | 終了                    |
| 1       | 17     | 16,782,546 | 20,219,464 | ブラウザへのリンク        | Match | Smith-Magenis Syndrome | 17  | 16,773,072 | 20,222,149 | MPRIP  | OMIM: 612935 (MYOSIN<br>PHOSPHATASE RHO-INTERACTING<br>PROTEIN; MPRIP) | 17  | 16,945,859 | 17,120                |
| 2       | 17     | 16,782,546 | 20,219,464 | <u>ブラウザへのリンク</u> | Match | Smith-Magenis Syndrome | 17  | 16,773,072 | 20,222,149 | COPS3  | OMIM: 604665 (COP9<br>SIGNALOSOME, SUBUNIT 3; COPS3)                   | 17  | 17,150,141 | 17,184                |
| 3       | 17     | 16,782,546 | 20,219,464 | <u>ブラウザへのリンク</u> | Match | Smith-Magenis Syndrome | 17  | 16,773,072 | 20,222,149 | RAI1   | OMIM: 607642 (RETINOIC ACID-<br>INDUCED GENE 1; RAI1)                  | 17  | 17,584,787 | 17,714                |
| 4       | 17     | 16,782,546 | 20,219,464 | <u>ブラウザへのリンク</u> | Match | Smith-Magenis Syndrome | 17  | 16,773,072 | 20,222,149 | GID4   | OMIM: 617699 (GID COMPLEX,<br>SUBUNIT 4; GID4)                         | 17  | 17,942,606 | 17,971                |
| 5       | 17     | 16,782,546 | 20,219,464 | <u>ブラウザへのリンク</u> | Match | Smith-Magenis Syndrome | 17  | 16,773,072 | 20,222,149 | ALKBH5 | OMIM: 613303 (AlkB HOMOLOG 5,<br>RNA DEMETHYLASE: ALKBH5)              | 17  | 18,086,392 | 18, <mark>11</mark> 3 |

**所 析 例 3** 

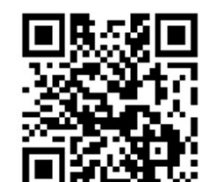

### ①ClinGenのDosage Sensitivityをクリックします。

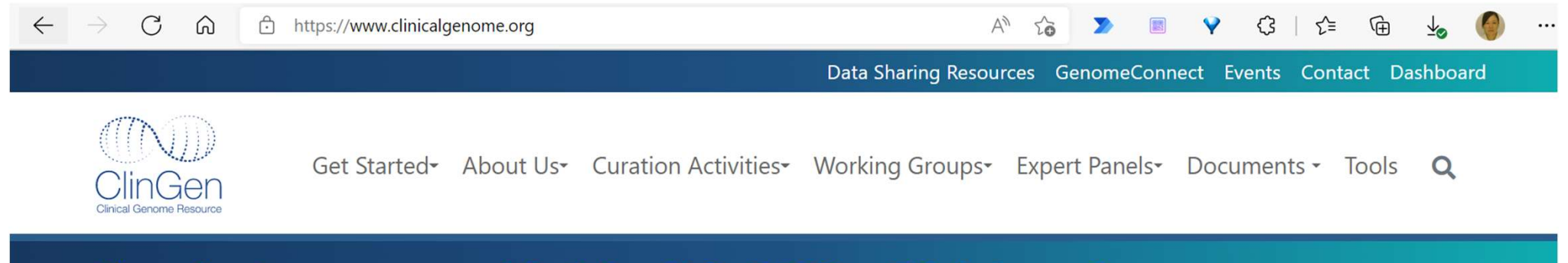

# New features were added April 3, 2022 - Click <u>here</u> for more information!

# Explore the clinical relevance of genes & variants

ClinGen is a National Institutes of Health (NIH)-funded resource dedicated to building a central resource that defines the clinical relevance of genes and variants for use in precision medicine and research.

| <b>Q</b> Gene - Enter a gene symbol or HGNC ID (Exa | mples: ADNP, HGNC:15766)                                     | Search           |
|-----------------------------------------------------|--------------------------------------------------------------|------------------|
| All Curated Genes Gene-Disease Validity -           | Dosage Sensitivity - Clinical Actionability - Curated Variar | its - Statistics |
| More - 😮 -                                          |                                                              |                  |
|                                                     | $\vee$                                                       |                  |

②表示されたDosage Sensitivityの画面に、報告された領域を入力し Goをクリックします。

- ・アッセイ報告書に合わせ、GRCh37を選択します。
- ・chr17:16782546-20219464の形式で半角で入力します。

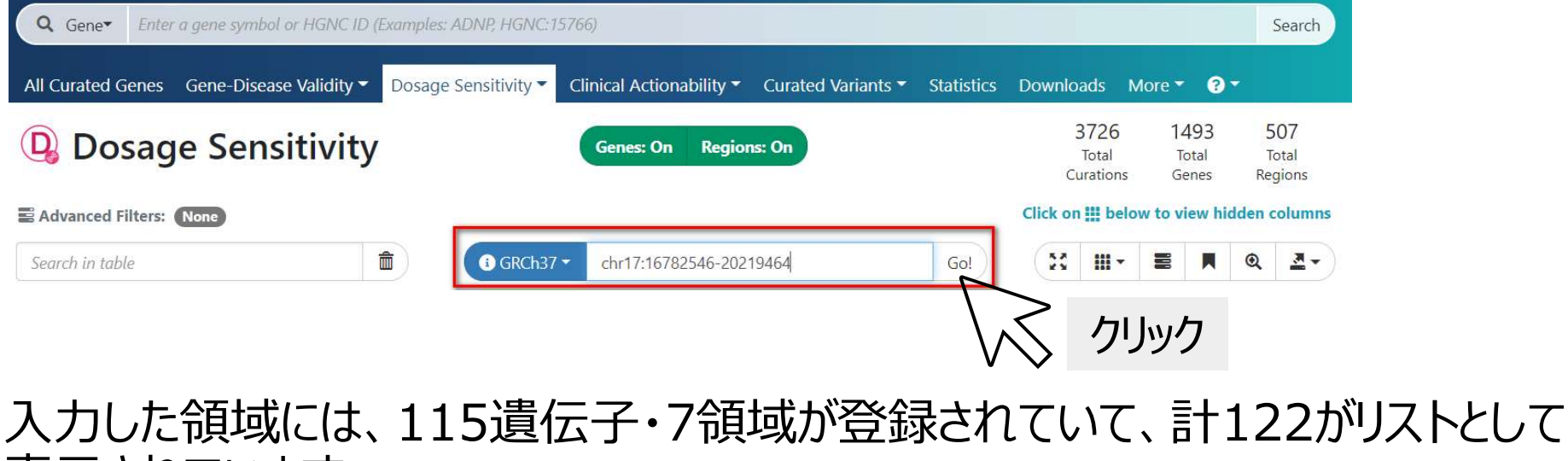

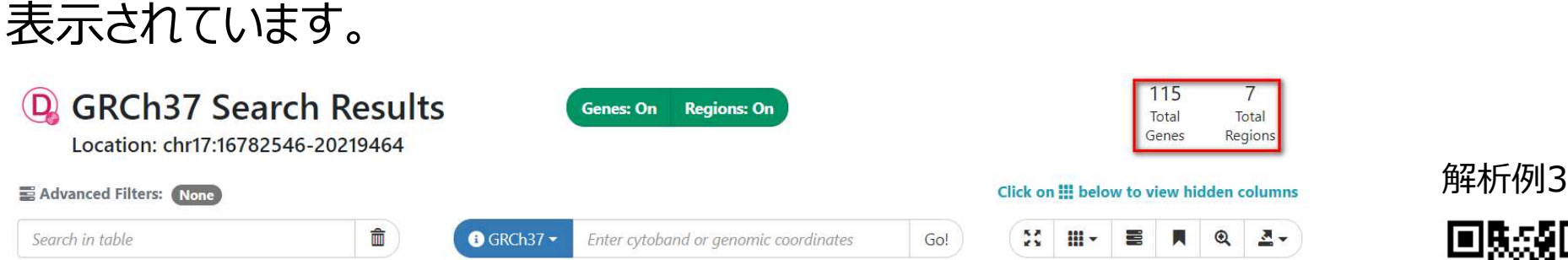

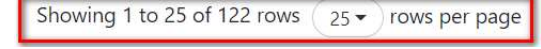

ClinGen (https://www.clinicalgenome.org/) ウェブサイト画面より

2 3 4 5 >

# ③115から絞り込みを行います。フィルター機能を使うため、画面右にある虫めがねのアイコン <sup>Q</sup>をクリックすると、フィルターが表示されます。

| GRCh37 Sea                    | Genes: On          | Regions: On    |             |               |                    |               | I<br>G     | 015<br>Otal<br>enes | To<br>Reg  | 7<br>ital<br>ions |         |        |            |
|-------------------------------|--------------------|----------------|-------------|---------------|--------------------|---------------|------------|---------------------|------------|-------------------|---------|--------|------------|
| Advanced Filters: None        |                    |                |             |               |                    |               |            | Click               | on 🋄 belo  | ow to v           | iew hid | den co | olumns     |
| Search in table               | đ                  |                | i) GRCh37 🗸 | Enter cytob   | and or genomic coo | rdinates      | Go!        | \$                  | \$ III -   |                   |         | Q      | <b>▲</b> • |
| Showing 1 to 25 of 122 rows ( | 25 <b>▼</b> rows p | er page        |             |               |                    |               |            |                     | < 1        | 2                 | 3 4     | 5      | ,          |
| Gene/Region                   | ▲ GRCh37           | i<br>tHI Score | e 🗘         | i<br>TS Score | ≎омім              | €<br>¢ Morbid | €<br>\$%HI | i<br>¢ pLi          | i<br>¢ LOE | UF 🗧              | Repor   | t      |            |
| ~                             | 1                  |                | ~           |               | ~                  | ~             | ~          | ~                   | ~          | Ý                 |         |        |            |

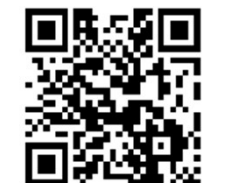

# ④今回はゲインのCNVなので、TS Score (Triplosensitivity Score) から3 (Sufficient Evidence)を選択します。

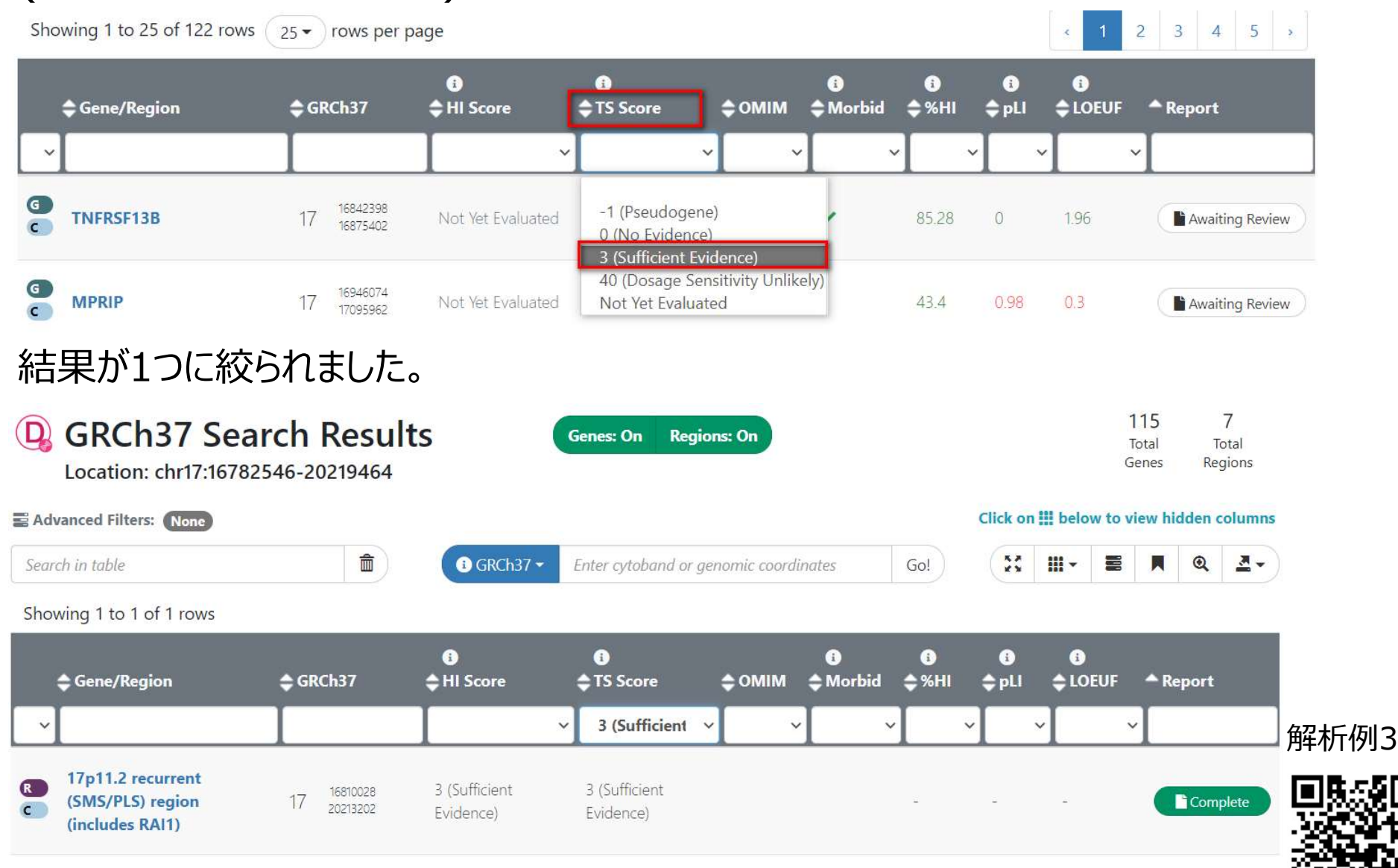

#### 検索領域と結果領域がどのように重複しているか確認します。

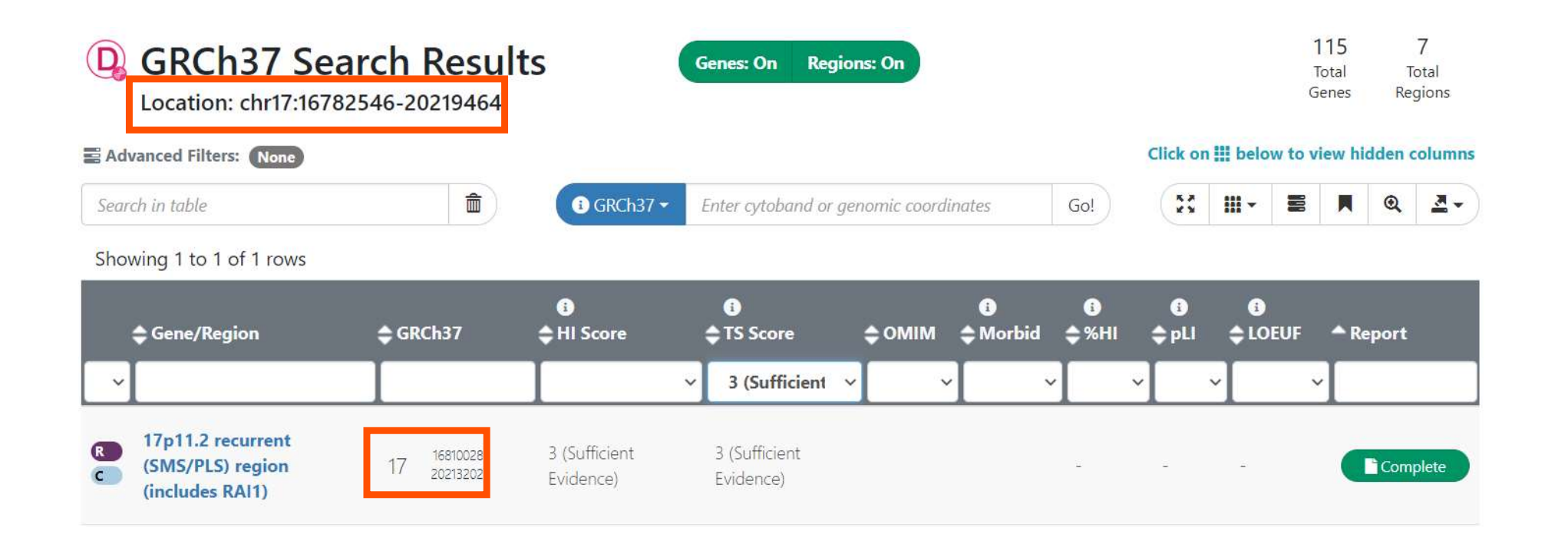

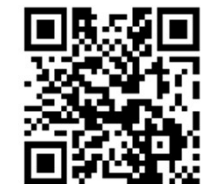

#### Completeボタンまたは領域名をクリックすると、詳細が表示されます。

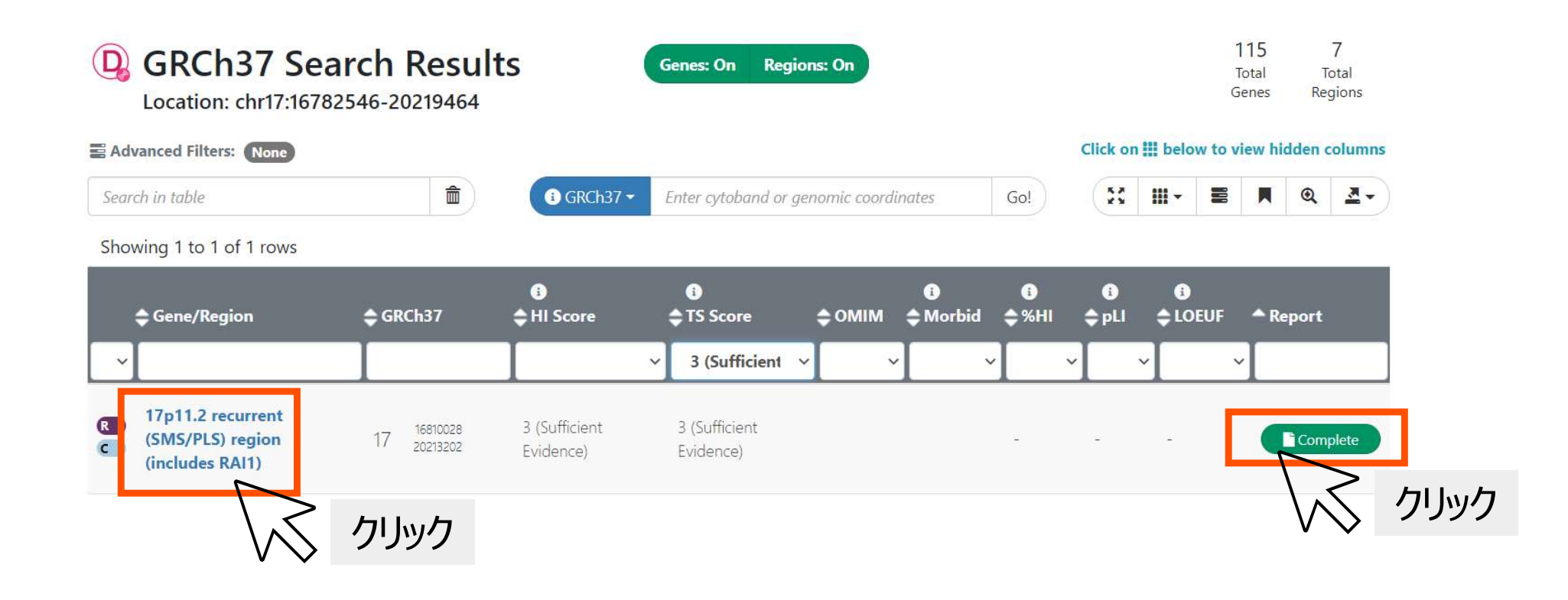

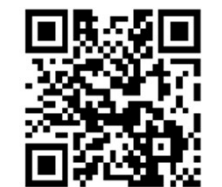

サマリーからも、Curationされた情報であることがわかります。

今回はゲインなのでTriplosensitivityの詳細を確認します。

| 17p11.2 recurrent<br>(includes RAI1) Region Facts | (SMS/PLS) region                                                                                   | 3 3<br>Haplo Triplo<br>Score Score |
|---------------------------------------------------|----------------------------------------------------------------------------------------------------|------------------------------------|
| Dosage Sensitivity Summary                        | (Region)                                                                                           |                                    |
| Dosage ID:                                        | ISCA-37418<br>View legacy report                                                                   | 17q25                              |
| Curation Status:                                  | Complete                                                                                           |                                    |
| Issue Type:                                       | Dosage Curation - Region                                                                           |                                    |
| Description:                                      | This review refers to the 17p11.2 recurrent (SMS/PLS) region (includes RAI1).                      |                                    |
|                                                   | Note that genes used as landmarks are not necessarily causative of the phenotype(s) ass<br>region. | ociated with the                   |
| Haploinsufficiency:                               | Sufficient Evidence for Haploinsufficiency (3)<br>Read full report                                 |                                    |
| Triplosensitivity:                                | Sufficient Evidence for Triplosensitivity (3)<br>Read full report                                  |                                    |
| Related Links:                                    | RAI1                                                                                               |                                    |

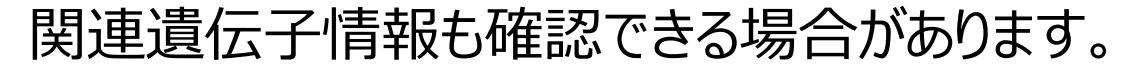

#### この領域の重複は、Potocki-Lupski syndromeの疑いがあることがわかります。

#### Triplosensitivity (TS) Score Details

| TS Score:              | 3                                                                                                    |
|------------------------|----------------------------------------------------------------------------------------------------|
| TS Evidence Strength:  | Sufficient Evidence for Triplosensitivity (Disclaimer)                                                                                                    |
| TS Disease:            | Potocki-Lupski syndrome Monarch 🕜                                                                                                    |
| TS Published Evidence: | PUBMED: 17357070                                                                                                    |
|                        | Potocki et al, (2007) report 22 patients with a 17p11.2 duplication (reciprocal to the SMS deletion) who have similar clinical findings. They also report 13 patients with duplications of variable size. They named this condition Potocki-Lupski syndrome. |
|                        | PUBMED: 20188345                                                                                                    |
|                        | Zhang et al. (2010) report 35 new patients with 17p11.2 duplications. The smallest region of overlap between 74 cases included the RAI1 gene.                                                                                                    |
| TS Evidence Comments:  | Duplications of this region cause Potocki-Lupski syndrome and are mediated by segmental duplications.                                                                                                    |

#### 個々の臨床所見と合わせて判断してください。

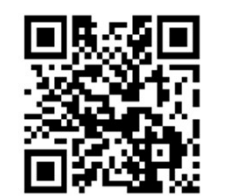